# РУКОВОДСТВО ПО ОБСЛУЖИВАНИЮ

# FRIAMAT® prime FRIAMAT® basic

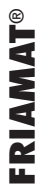

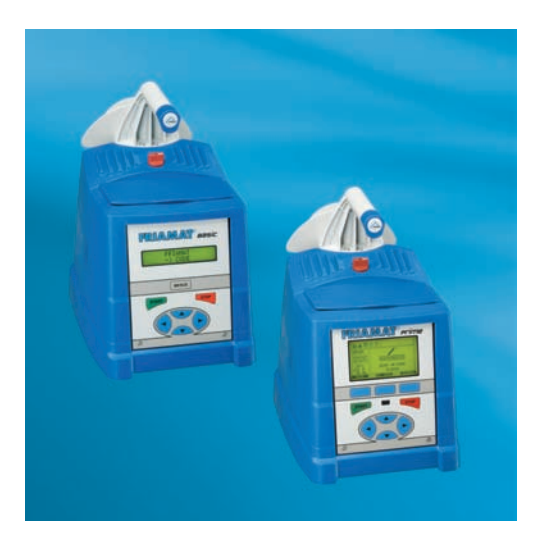

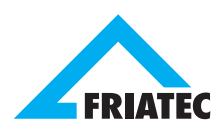

| 1. | Безс       | ласность                           | 6  |
|----|------------|------------------------------------|----|
|    | 1.1        | Опасность при работе               | 6  |
|    | 1.2        | Указания по технике безопасности и |    |
|    |            | советы                             | 6  |
|    | 1.3        | Использование прибора по назначе-  |    |
|    |            | нию                                | 7  |
|    | 1.4        | Источники опасности                | 8  |
|    | 1.5        | Квалифицированное обслуживание     | 8  |
|    | 1.6        | Опасность, возникающая из-за       |    |
|    |            | электроэнергии                     | 9  |
|    | 1.7        | Излучение                          | 10 |
|    | 1.8        | Меры безопасности на месте монтажа | 11 |
|    | 1.9        | Сигнальные устройства              | 11 |
|    | 1.10       | Аварийная ситуация                 | 11 |
| 2. | Осно       | овная информация                   | 11 |
|    | 2.1        | Устройство/конструкционные части   | 11 |
|    | 2.2        | Принцип работы                     | 12 |
|    | 2.3        | Принцип работы охлаждения          | 13 |
|    | 2.4        | Технические данные                 | 14 |
|    | 2.5        | Автоматическая активация даты сер- |    |
|    |            | висного облуживания "Дата поверки" | 15 |
|    | 2.6        | Транспортировка/хранение/поставка  | 16 |
|    | 2.7        | Установка/подключение              | 16 |
|    | 2.8        | Ввод в эксплуатацию                | 17 |
| 3  | Проц       | цесс сварки                        | 17 |
|    | 3.1        | Подготовка                         | 17 |
|    | 3.2        | Считывание штрихового кода         | 18 |
|    | 3.3        | Начало процесса сварки             | 19 |
| 4  | FRIA       | MAT <sup>®</sup> basic             | 20 |
|    | 41         | Пояснение к функциональным клави-  |    |
|    |            | шам                                | 20 |
|    | 4.2        | Пояснение к символам на лисплее    | 21 |
|    | 4.3        | Меню «Основные установки»          | 21 |
|    | 4.4        | Меню «Информация»                  | 22 |
|    | 4.5        | Меню «Аварийный ввод »             | 22 |
| 5  | FRIA       | MAT <sup>®</sup> prime             | 23 |
|    |            |                                    |    |
|    | 5.1        | Объяснение функциональных клавиш   | 23 |
|    | 5.2        | зоны дисплея/ Основное изображе-   | ~  |
|    | - 0        | ние                                | 24 |
|    | ວ.ປ<br>5 4 | пояснение к функциям дисплея       | 25 |
|    | 5.4        | пояснение к символам на дисплее    | 21 |

| 5.5  | Меню   | «Основнь                    | е установки»        | 28 |
|------|--------|-----------------------------|---------------------|----|
|      | 5.5.1  | Документ                    | гация               | 28 |
|      | 5.5.2  | Установк                    | авремени            | 28 |
|      | 5.5.3  | Установк                    | адаты               | 28 |
|      | 5.5.4  | Установк                    | аязыка              | 28 |
|      | 5.5.5  | Язык про                    | токола              | 29 |
|      | 5.5.6  | Громкост                    | ь сигнала           | 29 |
| 5.6  | Меню   | «Процесс                    | сварки»             | 29 |
|      | 5.6.1  | Комисси                     | онный номер/номер   |    |
|      |        | стройпло                    | щадки               | 30 |
|      | 5.6.2  | Паспорт                     | сварщика            | 30 |
|      | 5.6.3  | Инфотекс                    | ст                  | 31 |
|      | 5.6.4  | Текст-при                   | имечание 1          | 31 |
|      | 5.6.5  | Текст-при                   | имечание 2          | 32 |
|      | 5.6.6  | Монтажн                     | ик-сварщик          | 32 |
|      | 5.6.7  | Обратное                    | е отслеживание      |    |
|      |        | (Traceabil                  | ity)                | 32 |
|      | 5.6.8  | Номер тр                    | убы                 | 32 |
|      | 5.6.9  | Длина тр                    | убы                 | 32 |
|      | 5.6.10 | GPS-дан                     | ные                 | 33 |
|      | 5.6.11 | Номер ст                    | ыка                 | 33 |
|      | 5.6.12 | Прибор для снятия оксидного |                     |    |
|      |        | слоя                        |                     | 33 |
| 5.7  | Меню   | «Данные»                    | >                   | 33 |
|      | 5.7.1  | Передача                    | аданных             | 34 |
|      |        | 5.7.1.1                     | ПК/НОУТБУК/порта-   |    |
|      |        |                             | тивный компьютер    | 34 |
|      |        | 5.7.1.2                     | Блок памяти Memory- |    |
|      |        |                             | Box                 | 34 |
|      |        | 5.7.1.3                     | Карта памяти        |    |
|      |        |                             | (Memory-Card)       | 34 |
|      |        | 5.7.1.4                     | Memory-Stick        |    |
|      |        |                             | («флэшка»)          | 35 |
|      | 5.7.2  | Печать да                   | анных               | 35 |
|      | 5.7.3  | Передача                    | а данных в формате  |    |
|      |        | PDF                         |                     | 35 |
|      |        | 5.7.3.1                     | Memory-Card         | 36 |
|      |        | 5.7.3.2                     | Memory-Stick        | 36 |
|      | 5.7.4  | Удаление                    | е данных            | 36 |
| 5.8  | Меню   | «Информа                    | ация»               | 37 |
| 5.9  | Меню   | "Формати                    | рование"            | 37 |
| 5.10 | Опции  | (парамет                    | ры) при сварке      | 38 |
|      | 5.10.1 | ID-Данны                    | е (идентификацион-  |    |
|      |        | ные данн                    | ые)                 | 38 |
|      |        | 5.10.1.1                    | Комиссионный номер/ | /  |
|      |        |                             | номер стройпло-     |    |
|      |        |                             | щадки               | 39 |
|      |        | 5.10.1.2                    | Паспорт сварщика    | 39 |
|      |        | 5.10.1.3                    | Порядковый номер    | 40 |

|      |        | 5.10.1.4                 | Номер стыка           | 40 |
|------|--------|--------------------------|-----------------------|----|
|      |        | 5.10.1.5                 | GPS-данные 1-3        | 40 |
|      | 5.10.2 | Штрих-ко                 | д Traceability (код   |    |
|      |        | обратного отслеживания)/ |                       |    |
|      |        | номер тру                | /бы/длина трубы       | 41 |
|      | 5.10.3 | Инфотекс                 | т, текст-приме-       |    |
|      |        | чание 1, г               | римечание 2,          |    |
|      |        | монтажни                 | ик-сварщик            | 42 |
|      | 5.10.4 | Аварийны                 | ий ввод               | 43 |
|      | 5.10.5 | Прибор д                 | ля снятия оксидного   |    |
|      |        | слоя                     |                       | 43 |
| 5.11 | SUPER  | RVISOR/ И                | HCHEKTOP              | 43 |
|      | 5.11.1 | Основные                 | е установки           | 45 |
|      |        | 5.11.1.1                 | Документация          | 45 |
|      |        | 5.11.1.2                 | Время                 | 45 |
|      |        | 5.11.1.3                 | Дата                  | 45 |
|      |        | 5.11.1.4                 | Безопасность данных   | 45 |
|      |        | 5.11.1.5                 | Карта памяти/Memory   |    |
|      |        |                          | Card                  | 45 |
|      |        | 5.11.1.6                 | Дата повторной        |    |
|      |        |                          | поверки               | 46 |
|      |        | 5.11.1.7                 | Режим ввода           | 47 |
|      |        | 5.11.1.8                 | Язык                  | 47 |
|      |        | 5.11.1.9                 | Аварийный ввод        | 47 |
|      |        | 5.11.1.10                | Индикация             |    |
|      |        |                          | энергозатрат          | 47 |
|      |        | 5.11.1.11                | Громкость сигнала     | 47 |
|      | 5.11.2 | Процесс о                | сварки                | 48 |
|      |        | 5.11.2.1                 | Traceability/Обратное |    |
|      |        |                          | отслеживание          | 48 |
|      |        | 5.11.2.2                 | Комиссионный номер/   |    |
|      |        |                          | Номер стройпло-       |    |
|      |        |                          | щадки                 | 48 |
|      |        | 5.11.2.3                 | Инфотекст             | 48 |
|      |        | 5.11.2.4                 | Номер стыка           | 48 |
|      |        | 5.11.2.5                 | Текущий номер         | 48 |
|      |        | 5.11.2.6                 | Паспорт сварщика      | 49 |
|      |        | 5.11.2.7                 | Показание «Труба      |    |
|      |        | -                        | обработана»           | 49 |
|      | 5.11.3 | Заводски                 | е настройки           | 49 |
|      | 5.11.4 | РIN-код                  |                       | 50 |
|      | 5.11.5 | Показать                 | (Сопротивление)       | 50 |

| Гарантии / техническое обслуживание/ |                                                                                                    |                                                                                                    |  |
|--------------------------------------|----------------------------------------------------------------------------------------------------|----------------------------------------------------------------------------------------------------|--|
| выво                                 | од из эксплуатации                                                                                                    | 50                                                                                                    |  |
| 6.1<br>6.2                           | Гарантии<br>Техническое обслуживание и под-                                                                              | 50                                                                                                    |  |
| 6.3                                  | держание в рабочем состоянии<br>Вывод из эксплуатации                                                                    | 51<br>51                                                                                                    |  |
| Неис                                 | справности при эксплуатации                                                                                              | 52                                                                                                    |  |
| 7.1<br>7.2<br>7.3                    | Ошибки при считывании штрих-кода<br>Прерывание процесса сварки<br>Сообщения об ошибках/ пре-<br>дупреждения / информация | 52<br>52<br>52                                                                                                    |  |
| Прил                                 | пожение                                                                                                    | 57                                                                                                    |  |
| 8.1                                  | Рекомендуемое вспомогательное обо-<br>рудование                                                                          | 57                                                                                                    |  |
| 8.2                                  | Уполномоченные станции сервисного обслуживания                                                                           | 58                                                                                                    |  |
| 8.3                                  | Актуализация этого руководства по обслуживанию                                                                           | 59                                                                                                    |  |
|                                      | Гара<br>Выви<br>6.1<br>6.2<br>6.3<br>Неии<br>7.1<br>7.2<br>7.3<br>Прил<br>8.1<br>8.2<br>8.3                              | Гарантии / техническое обслуживание/<br>вывод из эксплуатации<br>6.1 Гарантии<br>6.2 Техническое обслуживание и под-<br>держание в рабочем состоянии<br>6.3 Вывод из эксплуатации<br>Неисправности при эксплуатации<br>7.1 Ошибки при считывании штрих-кода<br>7.2 Прерывание процесса сварки<br>7.3 Сообщения об ошибках/ пре-<br>дупреждения / информация<br>Приложение<br>8.1 Рекомендуемое вспомогательное обо-<br>рудование<br>8.2 Уполномоченные станции сервисного<br>обслуживания<br>8.3 Актуализация этого руководства по<br>обслуживанию |  |

# 1. Безопасность

# 1.1 Опасность при работе

Сварочный прибор FRIAMAT® соответствует сегодняшним техническим требованиям и требованиям стандарта качества ISO 12176-2, изготовлен в соответствии с нормами безопасности и оборудован соответствующими устройствами безопасности. Сварочные приборы FRIAMAT ® подвергались многочисленным проверкам на соответствие закону Германии о безопасности приборов. Сварочные приборы FRIAMAT® перед поставкой проходят контроль на техническое функционирование и безопасность. Неправильная эксплуатация и использование прибора не по назначению представляет опасность для:

- здоровья обслуживающего персонала,
- Вашему аппарату FRIAMAT<sup>®</sup> и другому имуществу обслуживающего персонала,
- эффективности работы Вашего сварочного прибора FRIAMAT<sup>®</sup>.

Каждый работник, который занимается вводом в эксплуатацию, обслуживанием, эксплуатацией и поддержанием технического состояния прибора, должен:

- обладать соответствующей квалификацией,
- точно соблюдать данную инструкцию.

# Речь идет о ВАШЕЙ безопасности!

#### 1.2 Указания по технике безопасности и советы

В данной инструкции используются следующие СИМВОЛЫ и ПРЕДУПРЕЖДАЮЩИЕ УКАЗАНИЯ:

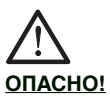

#### Обозначает грозящую опасность!

Несоблюдение данного указателя может привести к тяжелым травмам и материальному ущербу.

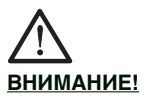

#### Обозначает опасную ситуацию!

Несоблюдение этого указателя может привести к легким травмам или материальному ущербу.

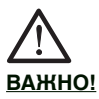

Обозначает советы по использованию прибора и другую важную информацию.

#### 1.3 Использование прибора по назначению

Сварочный прибор FRIAMAT<sup>®</sup> используется исключительно для сварки:

- Безопасных фитингов типа FRIALEN® с напорной трубой из ПЭ-ВП (SDR 17-7), а также
- Фитингов типа FRIAFIT<sup>®</sup> для канализационных систем с канализационными трубами из ПЭ-ВП (SDR 17-32).

Ваш сварочный прибор FRIAMAT<sup>®</sup> также можно использовать для сварки фитингов других производителей, снабженных штриховым кодом (2/5 перекрывающимся), выполненным согласно ISO/IEC 16390: 2007 и ISO 13950: 2007-03. При сварке фитингов учитывайте соответствие технических параметров и потребляемой мощности свариваемых фитингов параметрам Вашего аппарата FRIAMAT<sup>®</sup> (см. главу 2.4 «Технические данные»).

Для правильного использования необходимо соблюдать:

- все указания инструкции по эксплуатации, а также
- правила и нормы DVGW, DVS, UVV, а также нормы соответствующих стран, где применяется аппарат.

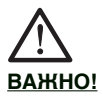

# Иное использование прибора является использованием <u>не по назначению!</u>

AO «FRIATEC» не несет ответственность за ущерб, возникший из-за не должного обращения и использования не по назначению:

- Перестройка и изменения запрещены по причине возникающей опасности.
- Сварочный прибор FRIAMAT<sup>®</sup> разрешается вскрывать только специалистам-электрикам.
- При сварке сварочным прибором FRIAMAT<sup>®</sup> с поврежденными пломбами, всякие гарантии и ответственность прекращают свое действие.

Примеры использования прибора не по назначению:

- Использование в качестве зарядного устройства.
- Использование в качестве источника питания для нагревательных приборов всех видов.

#### 1.4 Источники опасности

- Поврежденные присоединительные кабеля и удлинители должны быть немедленно заменены.
- Защитные устройства безопасности не снимать и не отключать.
- Выявленные дефекты немедленно устранить.
- Не оставлять прибор FRIAMAT® без присмотра
- Не использовать вблизи легковоспламеняющихся жидкостей и газов
- Не использовать вблизи взрывоопасных веществ.

#### 1.5 Квалифицированное обслуживание

К работе с прибором FRIAMAT<sup>®</sup> допускается только обученный персонал. Обслуживающий персонал несет ответственность в пределах рабочей области в отношении третьих лиц. Работодатель должен:

- Обеспечить работника инструкцией по эксплуатации и сделать ее доступной,
- Убедиться, что он с нею ознакомился и понял ее.

#### Опасность, возникающая из-за электроэнергии

- Не использовать поврежденный соединительный кабель.
- Присоединительный кабель проверить на отсутствие повреждений.
- Перед техническим осмотром, обслуживанием, вытянуть штекер из розетки!
- Техническое обслуживание и ремонт осуществлять только в авторизированных сервисных центрах.
- Семейство сварочных приборов FRIAMAT® подключать только к рабочему напряжению, которое указано на приборной табличке.

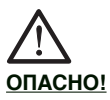

#### Распределитель на рабочем месте: соблюдать предписания и меры предосторожности при работе с автоматическим предохранительным (FI)-выключателем, действующим при появлении тока утечки!

На рабочем месте (стройплощадка) должна быть оборудована штепсельная розетка с автоматическим предохранительным (FI)-выключателем, действующим при появлении тока утечки. При работе с генераторами необходимо соблюдать DVGW-нормы, часть GW308 и VDE 0100, часть 728. Необходимая номинальная мощность генератора зависит от потребляемой мощности самых больших из применяемых фитингов, от условий присоединения, от условий окружающей среды и от типа генератора (его характеристик регулирования). Т.к. генераторы различных типов своими характеристиками отличаются регулирования, то соответствие генератора предписанной номинальной мощности не гарантируется.

В случае сомнения (например, при приобретении нового оборудования) обратитесь в авторизированный сервисный центр или на «горячую» сервисную линию FRIATEC +49 (0) 621 486 1533.

Использовать только генераторы с частотой в пределах 44-66 Гц.

Сначала завести генератор и дать ему поработать вхолостую 30 секунд. Напряжение холостого хода при необходимости регулируется и ограничивается напряжением, заданным в технических характеристиках. Предохранитель цепи генератора должен иметь минимум 16 А.

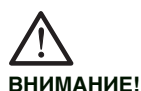

Перед началом сварки проверить входное напряжение для Вашего сварочного прибора FRIAMAT<sup>®</sup>. Входное напряжение Вашего сварочного прибора FRIAMAT<sup>®</sup> должно находится в пределах 190-250 Вольт.

При использовании удлинительного кабеля, обратить внимание на то, достаточно ли поперечное сечение удлинителя:

- 2,5 мм<sup>2</sup> длиной до 50 м и
- 4 мм<sup>2</sup>, длиной до 100 м.

Кабель перед использованием полностью размотать! Во время сварки не подключать к генератору дополнительные электроприемники! По окончании сварочных работ выключить сварочный аппарат, вынуть из генератора штекер прибора, а затем заглушить генератор.

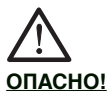

#### Опасно для жизни! Никогда не вскрывать сварочный прибор FRIAMAT®, если он находится под напряжением!

Сварочный прибор FRIAMAT® могут вскрывать только специалисты авторизированных сервисных центров.

#### 1.7 Излучение

Уровень длительного звукового давления всех сварочных приборов FRIAMAT<sup>®</sup> лежит ниже 70 db (A). При работе в малошумном месте звук сигнала в положении «громко» звучит очень громко. Поэтому звук сигнала можно регулировать (громко/тихо).

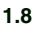

ВНИМАНИЕ!

Сварочные приборы FRIAMAT<sup>®</sup> имеют брызгозащитный корпус. Нельзя однако сварочные приборы FRIAMAT<sup>®</sup> погружать в воду.

# 1.9 Сигнальные устройства

Сварочный прибор FRIAMAT® подтверждает окончание определенных процессов сигнальными звуками (1, 2, 3 или 5 сигналов). Эти сигналы имеют следующие значения:

Сигнал 1 раз означает:

подтверждение считывания штрихового кода. Сигнал 2 раза означает:

процесс сварки завершен.

Сигнал 3 раза означает:

напряжение питания слишком низкое/

слишком высокое.

Сигнал 5 раз означает:

Внимание на дисплей! Произошла ошибка.

# 1.10 Аварийная ситуация

В аварийной ситуации немедленно переключить главный выключатель на "AUS" (BЫКЛ.) и отключить сварочный прибор FRIAMAT® от питающей сети. Сварочный прибор FRIAMAT® можно отключить посредством:

выключения главного выключателя или

выдернуть штекер питающего кабеля.

# 2. Основная информация

# 2.1 Устройство/конструкционные части

Электроника сварочных приборов FRIAMAT® расположена в брызгозащитном корпусе. На задней стенке находится приемник для сварочного и сетевого кабеля. На передней стенке сверху расположено отделение для принадлежностей; справа сбоку находятся разъемы интерфейса. Сварочные приборы FRIAMAT® работают с выходным сварочным напряжением максимум 48 Вольт. Питающее и сварочное напряжение разделены трансформатором безопасности.

# 2.2 Принцип работы

Сварочные приборы FRIAMAT® предназначены для сварки только электрофитингов, имеющих штриховой код: каждый фитинг снабжен наклейкой с кодом. Он содержит информацию для осуществления надлежащей сварки. Компьютерная система команд Вашей модели сварочного прибора FRIAMAT®:

- автоматически регулирует и контролирует подачу энергии и
- определяет время сварки с учетом температуры окружающей среды. Датчик температуры интегрирован в сварочный кабель и регистрирует температуру окружающей среды в зоне сварки.

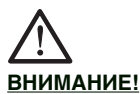

Температурный датчик для регистрации температуры окружающей среды вмонтирован в сварочный кабель и находится на кабеле считывающего карандаша в области кармана для считывающего карандаша (металлическая втулка серебристого цвета). Т.к. измерение температуры окружающей среды в зоне сварки является составной частью надлежащего процесса сварки, то температурный датчик необходимо предохранять от повреждений. Кроме этого необходимо следить за тем, чтобы температурный датчик, как и подлежащий сварке фитинг, имели одинаковую температуру, т.е. <u>необходимо</u> избегать ситуации, когда температурный зонд находится под воздействием прямых солнечных лучей, а фитинг находится в тени.

# 2.3 Принцип работы охлаждения

Под ручкой для переноски находится алюминиевая крышка с прорезями, в центре которой находится главный выключатель. Справа и слева от главного выключателя под алюминиевой крышкой находится вентилятор.

Вентилятор автоматически включается во время каждого процесса сварки (см. следующие указания ВАЖНО), всасывает воздух в области выхода сварочного и сетевого кабеля (внизу на задней стенке) и выдувает воздух сверху через алюминиевую крышку с прорезями. В этом направлении воздушный поток охлаждает радиатор, который находится под корпусом в области всей задней стенки. Посредством этого охлаждается ответственная за работу Вашей модели сварочного прибора FRIAMAT® электроника, и, в результате, сварочный прибор FRIAMAT<sup>®</sup> наилучшим образом соответствует выполнению требований на месте работы (например, несколько сварок различных фитингов подряд).

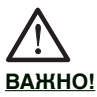

При длительной работе функционирование вентилятора зависит от внутренней температуры радиатора, т.е. если достигается определенный уровень температуры, то вентилятор включается автоматически. Это означает, что (в зависимости от того. насколько напряженно работает Ваша модель сварочного прибора FRIAMAT®) вентилятор постоянно находится в действии (не только во время сварки, но и перед следующим процессом сварки и после него). Если Вы предоставили сварочному прибору FRIAMAT® "паузу" (выключили), то существует вероятность (в зависимости от нагрузки предшествующих процессов сварки), что после следующего включения аппарата вентилятор сразу включается, т.к. температура охлаждающего радиатора еще не достигла своего нижнего уровня.

# 2.4 Технические данные

| FRIAMAT® prime   basic*                                                                                                    |                                                                                                    |  |
|----------------------------------------------------------------------------------------------------|----------------------------------------------------------------------------------------------------|--|
| Область входного<br>напряжения                                                                                                    | AC 190 V-250 V                                                                                                    |  |
| Частота                                                                                                    | 4466Hz                                                                                                    |  |
| Потребляемый ток                                                                                                    | АС 16 А макс.                                                                                                    |  |
| Мощность                                                                                                    | 3,5 kW                                                                                                    |  |
| Номинальная<br>мощность<br>генератора для<br>фитингов<br>d =20 -d160<br>d=180-d710<br>(механическое<br>регулирование)<br>d=180-d710<br>(электрическое | ~AC 2,4 kW<br>~AC 4,0 kW<br>~AC 5,0 kW                                                                                                    |  |
| регулирование)<br>Предохранитель<br>прибора                                                                                                    | 16 А инертно                                                                                                    |  |
| Корпус                                                                                                    | Вид защиты<br>IP 54 DIN EN 60529<br>Класс защиты II<br>DIN EN 60335-1                                                                                      |  |
| Питающий кабель                                                                                                    | 5 м вместе с штекером<br>заземления                                                                                                    |  |
| Сварочный кабель                                                                                                    | 4 м с фитинговыми<br>штекерами d =4 мм                                                                                                    |  |
| Штриховой код                                                                                                    | Код 2/5 внахлестку<br>(interleaved) согласно<br>ANSI HM 10.8M-1983 и<br>ISO CD 13950/08/94;<br><b>Только для prime:</b><br>Код 128 согласно<br>ISO 12176-4 |  |
| Рабочая<br>температура                                                                                                    | -20 ºC+50ºC **                                                                                                    |  |
| Контроль за током<br>при сварке                                                                                                    | Короткое замыкание<br>110 А<br>Прерывание 0,25 x I <sub>N</sub>                                                                                            |  |

| FRIAMAT <sup>®</sup> prime   basic*                      |                                                                                                    |  |
|----------------------------------------------------------|----------------------------------------------------------------------------------------------------|--|
| Интерфейс                                                | basic:<br>*последовательный<br>prime:<br>* последовательный<br>* параллельный<br>интерфейс для принтера<br>(D-Sub 25)<br>*2 интерфейса USB<br>USB A<br>USB B<br>Memory-Card-Slot<br>(согласно стандарту<br>PCMCIA) |  |
| Сварочное<br>напряжение                                  | Макс. DC 48 V                                                                                                    |  |
| Размеры ШхДхВ                                            | 285х450х450 мм                                                                                                    |  |
| Bec                                                      | около 13 кг                                                                                                    |  |
| Вес вместе с<br>алюминиевым<br>транспортным<br>чемоданом | около 23 кг                                                                                                    |  |

- \* возможны технические изменения
- \*\* при сварке фитингов других производителей, обязательно соблюдать данные по рабочим температурам!
- 2.5 Автоматическая активация даты сервисного облуживания "Дата поверки"

Дата первого процесса сварки, выполненного Вашим сварочным аппаратом FRIAMAT<sup>®</sup>, автоматически активирует установку в памяти даты следующего сервисного обслуживания и поверки аппарата (см. также гл. 6.2) (FRIATEC рекомендует интервал: 12 месяцев).

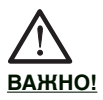

Актуальную дату следующего сервисного обслуживания и поверки можно всегда вывести на дисплей с помощью меню и она может, в некоторых случаях, отличаться от той, что указана на сервисной наклейке на корпусе аппарата FRIAMAT.

#### 2.6 Транспортировка/хранение/ поставка

Поставка Вашей модели прибора FRIAMAT® осуществляется в алюминиевом чемодане для транспортировки. При распаковке не требуется соблюдать особых требований. При хранении в чемодане также не требуется выполнение особых требований. Хранить при температуре -20 °С ...+70 °С.

# ВНИМАНИЕ!

Транспортировка и хранение только в алюминиевом транспортном чемодане.

#### 2.7 Установка/подключение

Ваша модель аппарата FRIAMAT<sup>®</sup>, защищенная от влаги и сырости, может устанавливаться и эксплуатироваться на открытом воздухе.

- Вашу модель сварочного прибора FRIAMAT® установите на ровной поверхности.
- Убедиться, что генератор имеет предохранитель минимум (инерцион.) 16 А.
- Вставьте штекер сварочного прибора в питающую розетку.
- При необходимости использовать удлинительный кабель, причем обратить внимание на поперечное сечение кабеля (см. часть 1.6).
- При использовании генератора, соблюдать инструкцию по его эксплуатации.

ВНИМАНИЕ!

Перед использованием, все кабели всегда разматывать полностью!

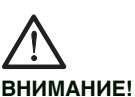

2.8

# Расплавление! Загрязненные контакты могут привести к расплавлению штекеров!

Контактные области фитинга и штекера сварочного кабеля должны быть **всегда** чистыми:

- удалить загрязнения
- предохранять штекер от загрязнения, при необходимости заменить.
- штекера сварочного кабеля и контакты фитинга проверить на наличие загрязнения, только после этого присоединять.

# 3 Процесс сварки

#### 3.1 Подготовка

В целях квалифицированной обработки безопасных фитингов типа FRIALEN® и фитингов канализационной системы типа FRAFIT®, соблюдать соответствующие инструкции по монтажу. То же действует для фитингов других производителей.

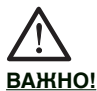

Полностью размотать все кабели!

Это касается соединительных, сварочных и, при необходимости, удлинительных кабелей. Контактные поверхности штекеров сварочного кабеля и контакты фитинга должны быть чистыми; загрязненные контакты могут привести к перегреву и расплавлению штекеров. При необходимости полностью удалить загрязнения. Всегда предохранять штекера от загрязнений. Если появился налет, который нельзя полностью удалить, то сварочный штекер необходимо заменить.

- Перед сваркой подготовить согласно инструкции по монтажу фитинг и трубы.
- Следить за тем, чтобы контактные штифты фитинга были доступны для подключения к сварочному кабелю.
- Подключить питающий кабель (к сети или к генератору).
- При подключении к генератору, сначала запустить генератор и дать ему прогреться 30 секунд.
- Включить аппарат (главный выключатель).
- Подключить сварочный кабель к контактным штифтам фитинга.

#### 3.2 Считывание штрихового кода

ВНИМАНИЕ!

Достаньте считывающий карандаш из кармана. Открыв карман, берете считывающий карандаш за область защитной манжеты (черного цвета), предохраняющую кабель от переламывания, и вытаскиваете карандаш. Недопустимо считывать код с фитинга иного вида. По окончании процесса считывания немедленно вложить считывающий карандаш обратно в карман во избежание повреждений и загрязнения.

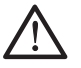

#### ВАЖНО!

Кроме этого убедитесь, что штекер сварочного кабеля Вашей модели аппарата FRIAMAT® полностью, т.е. на всю внутреннюю длину контакта до упора, вошел в контактный штекер фитинга.

Если этикетка с штрих-кодом находится на фитинге, то используйте только этот код. Если код, в результате повреждения, не считывается, то используйте штрих-код фитинга данного вида и того же производителя, который не имеет повреждений. Считывающий карандаш с легким наклоном (как карандаш при письме) поставьте на фитинг перед кодом. Затем динамичным движением провести считывающим карандашом по штриховому коду и немножко дальше. Считывание может осуществляться с лева направо или наоборот. При правильном считывании прибор подтверждает считывание посредством сигнала. Если сразу считывание не удалось, то повторить попытку еще раз, при необходимости, изменив наклон и скорость.

Начало процесса сварки

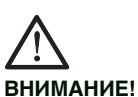

3.3

При помехах в процессе сварки в редких случаях может произойти выброс расплава из зоны сварки.

Поэтому:

Во время сварки, в целях безопасности, держитесь на расстоянии одного метра от места сварки. Во время сварки не подключать других потребителей к сети.

Процесс сварки можно прервать путем нажатия кнопки СТОП. Послу охлаждения зоны сварки (при необходимости, устранения ошибки) можно повторить сварку (в зависимости от производителя фитинга; пожалуйста, следуйте указаниям производителя фитинга).

#### Шаги обслуживания:

- Показание на дисплее «Труба обработана?» подтвердить, если это действительно так.
- 2.Чтобы начать процесс сварки, нажать кнопку «СТАРТ». Произойдет автоматическое измерение температуры окружающей среды и величины сопротивления подключенного фитинга. Начнется процесс сварки. На дисплее можно следить за процессом сварки (показывается полное время сварки и ведется посекундный отсчет до истечения всего времени)

- 3.Показание на дисплее «Конец сварки» означает: процесс сварки завершен, готов к следующей сварке. Показание на дисплее "t" и "tc" означают необходимое и полученное/ истинное время сварки. Они должны совпадать
- Записать на трубе/фитинге параметры сварочного процесса в целях избежания двойной сварки.

# 4 FRIAMAT<sup>®</sup> basic

#### 4.1 Пояснение к функциональным клавишам

FRIAMAT<sup>®</sup> basic имеет 7 функциональных клавиш. Обратите внимание на следующую схему и основные пояснения клавиш.

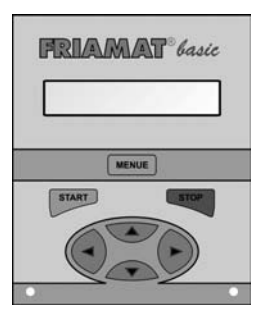

<u>MENUE:</u> Клавиша МЕНЮ серого цвета. Она служит для вызова главного меню с подменю «Основные установки», меню «Информация», меню «Аварийный ввод». Кроме этого, ВЫ можете просмотреть, при сообщении об ошибке, полный текст сообщения посредством нажатия клавиши МЕНЮ.

**START:** Клавиша СТАРТ зеленого цвета. Она служит для старта процесса сварки, выбора подменю или отдельных меню и для ввода в память установок. Кроме этого, с помощью этой клавиши подтверждаются сообщения, выводимые на дисплей. **STOP:** Клавиша СТОП красного цвета. Она служит для прерывания процесса сварки, выхода из подменю или отдельных меню и для прерывания процесса ввода параметров (без запоминания).

<u>Клавиши направления:</u> Клавиши направления голубого цвета. При помощи клавиш направления (вверх/вниз) можно "листать" подменю или отдельные меню. Если "листать" возможно, то на дисплее появляется соответствующий символ (см. часть 4.2).

При помощи клавиш направления (влево/вправо) курсор двигается на дисплее от значка (например, аварийный ввод, дата) слева направо или наоборот. При помощи клавиш направления (вверх/вниз) Вы выбираете в данном положении курсора желаемый символ (буква, число, особые значки).

# 4.2 Пояснение к символам на дисплее

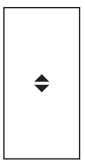

Если на дисплее появился такой символ (вторая строчка), то на данном «уровне меню» кроме этого меню (на первой строчке) есть и другое меню

#### 4.3 Меню «Основные установки»

Посредством нажатия клавиши МЕНЮ Вы попадаете в главное меню. В нем при помощи клавиш направления Вы двигаетесь в подменю «Основные установки» и посредством нажатия клавиши СТАРТ входите в него. В подменю «Основные установки» есть следующие меню:

- Время
- . - Дата
- Язык
- Громкость

При помощи клавиш направления Вы можете попасть в нужное меню и выбрать его нажатием клавиши СТАРТ. Внутри меню при помощи клавиш направления Вы можете предпринять желаемые изменения и занести их в память путем нажатия клавиши СТАРТ или при помощи клавиши СТОП прервать их без запоминания.

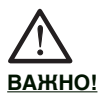

В меню выбора языка в верхней строчке справа и слева появляются две звездочки. Они служат для идентификации языкового меню в случае ошибочной переустановки языка.

#### 4.4 Меню «Информация»

Посредством нажатия клавиши МЕНЮ Вы попадаете в главное меню. В нем при помощи клавиш направления Вы двигаетесь к подменю «Информация» и посредством нажатия клавиши СТАРТ входите в него. В подменю «Информация» есть следующие отдельные меню:

- Время/Дата
- Напряжение/Частота
- Температура (температура окружающей среды)
- Номер прибора
- Версия программного обеспечения (ПО)
- Дата поверки

При помощи клавиш направления Вы можете попасть в нужное меню и выбрать его нажатием клавиши СТАРТ. Внутри меню при помощи клавиш направления Вы можете просмотреть желаемую информацию и путем нажатия клавиши СТАРТ или клавиши СТОП покинуть данное меню.

#### 4.5 Меню «Аварийный ввод »

Посредством нажатия клавиши МЕНЮ Вы попадаете в главное меню. При помощи клавиш направления Вы двигаетесь к подменю «Аварийный ввод» и посредством нажатия клавиши СТАРТ входите в него.

Затем появляется «КОД» и 24 позиции для ввода цифр, первая из которых моргает (при первом использования все цифры стоят на «0», после первого ввода всегда будут показываться последний раз введенные цифры кода). Цифры, которые должны быть введены, представляют штриховой код в цифровом виде и расположены сверху штрихового кода фитинга, подлежащего сварке. После ввода цифр с помощью клавиш направления подтвердить ввод нажатием клавиши СТАРТ, нажав клавишу СТОП, Вы отмените ввод цифр (без запоминания).

# 5 FRIAMAT<sup>®</sup> prime

#### 5.1 Объяснение функциональных клавиш

FRIAMAT<sup>®</sup> prime имеет 9 функциональных клавиш. Обратите внимание на следующую схему (на рисунке - FRIAMAT<sup>®</sup> prime) и основные пояснения клавиш.

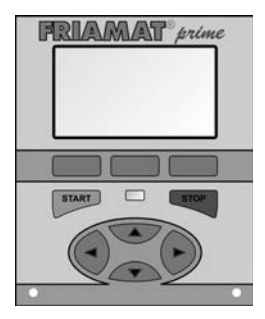

Клавиши управления: Клавиши управления голубого цвета, находятся на панели в самом верху (прямо под макси-дисплеем), на серой полоске. Клавиши управления не подписаны, т.к. их функции отличаются в зависимости от меню и каждый раз заданы на нижней строке максидисплея (см. часть 5.2 и 5.3).

**START:** Клавиша СТАРТ зеленого цвета. Она служит для старта процесса сварки.

**STOP:** Клавиша СТОП красного цвета. Она служит для прерывания процесса сварки и в общем для прерывания процессов ввода параметров (без запоминания). При прерывании процессов ввода при помощи клавиши СТОП Вы всегда возвращаетесь на верхний уровень меню макси-дисплея (функция Reset). Клавиши направления: Клавиши направления голубого цвета с черными стрелками и находятся в нижней половине панели управления. При помощи клавиш направления (влево/вправо) передвигается курсор на дисплее при вводе параметров (например, аварийный ввод, дата) слева направо или наоборот. При помощи клавиш направления (вверх/вниз) Вы выбираете в определенном месте символ (буквы, цифры, особые значки).

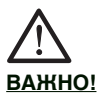

В большинстве случаев прибор ведет Вас автоматически или посредством клавиш управления к отдельным меню или в процессе ввода параметров. Если этот автоматический процесс необходимо прервать (если Вы в предыдущем меню сделали ошибку) и/или клавиши управления были перепрограммированы, то Вы также можете двигаться при помощи клавиш направления через меню и процессы ввода.

#### 5.2 Зоны дисплея/ Основное изображение

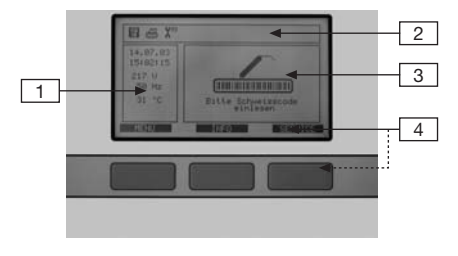

Дисплей делиться на 4 части:

<u>Область 1:</u> В этом окне все время показывается важная информация о состоянии окружающей среды (дата, время, температура окружающей среды, напряжение и частота). <u>Область 2</u>: В этой части отражаются функции в виде символов, которые в данный момент активированы и могут использоваться (например, документация, функция обратного отслеживания). См. также часть 5.4. «Значения символов дисплея».

<u>Область 3</u>: В этой части («главное окно») отражаются данные и информация, относящиеся к отдельным меню.

<u>Область 4:</u> Три черные полосы с текстом относятся к нижележащим голубым клавишам ввода/управления данными (клавиши управления) и, в зависимости от процесса, меняют свои значения и функции. Надписи понятны и гарантированно приведут Вас к Вашему процессу ввода параметров (см. также часть 5.3).

#### 5.3 Пояснение к функциям дисплея

Функции, которые присваиваются голубым клавишам ввода/управления данными и помечены на черных текстовых полосках на дисплее, в зависимости от процесса, различны.

Благодаря интеллигентному программированию различных меню, выбор встречающихся текстовых пояснений (и тем самым функций) очень мал:

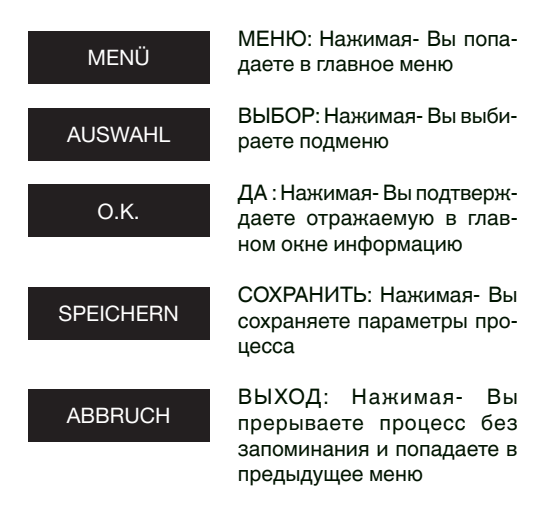

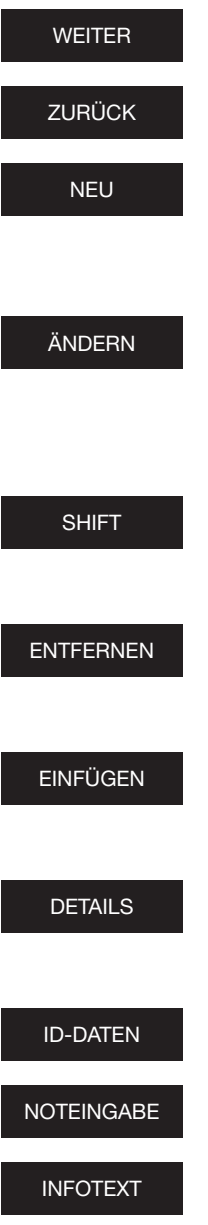

ДАЛЬШЕ: Нажимая- Вы двигаетесь на шаг дальше.

НАЗАД: Нажимая- Вы двигаетесь на шаг назад

НОВАЯ: Нажимая- Вы можете заново написать текстовое поле (например, информационный текст, ном. стройплощадки и т.д.).

ИЗМЕНИТЬ: Нажимая- Вы можете изменить установки меню и/или уже имеющиеся текстовые данные (например, 10 последних ном. стройплощадок).

SHIFT: Нажимая- Вы попадаете при изменениях в модус «Удалить/вставить».

УДАЛИТЬ: Нажимая- Вы можете удалить один или несколько символов в текстовых данных.

ВСТАВИТЬ: Нажимая- Вы можете вставить один или несколько символов в текстовых данных.

ДЕТАЛИ: Нажимая- Вы можете видеть расшифрованный код обратного отслеживания (Traceability).

ID-ДАННЫЕ см. часть 5.10.1.

АВАРИЙНЫЙ ВВОД см. часть 5.10.4.

ИНФОТЕКСТ см. часть 5.10.3

# 5.4 Пояснение к символам на дисплее Символы в области дисплея 2

Документация включена (включен

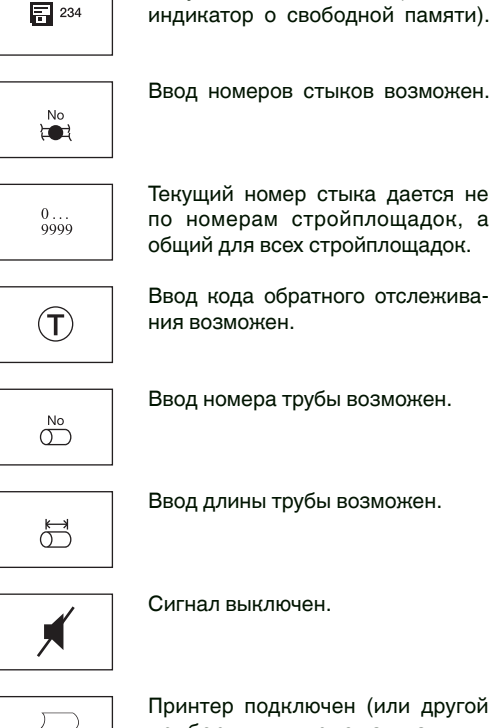

Принтер подключен (или другой прибор для приема данных, например, блок памяти memorybox).

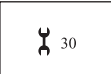

Дата поверки превышена (см. также часть 5.11.1.6).

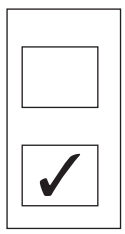

Пустой квадратик обозначает, что текущий пункт меню/функция не активирована.

Квадратик с галочкой обозначает, что текущий пункт меню/функция активирована.

# 5.5 Меню «Основные установки»

# 5.5.1 Документация

Сварочный прибор FRIAMAT® Вашей модели поставляется с выключенной функцией документации. Функция "Документация" служит для запоминания технических параметров сварочных процессов. Они могут быть упорядочены согласно номеру стройплощадки и/ или паспорту сварщика. Посредством нажатия клавиши управления "Меню" Вы попадаете в меню "Основные установки". Там находится подменю "Документация". Посредством нажатия соответствующей клавиши управления Вы можете включить или выключить функцию документации.

# 5.5.2 Установка времени

Посредством нажатия клавиши управления "Меню" Вы попадаете в меню "Основные установки ". Там находится подменю "Установка времени». Посредством нажатия соответствующей клавиши управления Вы можете в этом меню изменить время.

# 5.5.3 Установка даты

Посредством нажатия клавиш управления "Меню" Вы попадаете в меню "Основные установки ". Там находится подменю "Установка даты». Посредством нажатия соответствующей клавиши управления можете изменить дату.

# 5.5.4 Установка языка

Посредством нажатия клавиши управления "Меню" Вы попадаете в меню " Основные установки ". Там находится подменю "Язык». Посредством нажатия соответствующих клавиш управления, можете выбрать желаемый язык из указанных на дисплее.

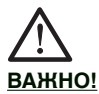

Меню «Язык» помечен двумя звездочками (одна звезда перед надписью «Язык», вторая за ней). Они служат для идентификации меню установки языка, если установлен по ошибке другой язык.

#### 5.5.5 Язык протокола

Посредством нажатия клавиши управления "Меню", Вы попадаете в подменю " Основные установки ". Там находится подменю "Язык протокола», в котором Вы можете установить желаемый язык протокола.

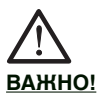

Язык протокола может устанавливаться независимо от языка, который установлен для меню управления и настроек сварочного аппарата.

#### 5.5.6 Громкость сигнала

Посредством нажатия клавиши управления "Меню" Вы попадаете в меню " Основные установки". Там находится подменю "Громкость». Посредством нажатия соответствующей клавиши управления можете установить громкость ("громко" или "тихо") сигнала.

#### Меню «Процесс сварки»

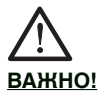

5.6

Меню «Процесс сварки» активируется только (и при этом становится визуально доступно для Вас) если включена функция документации. Все субменю при поставке (заводские установки) принципиально не активированы. Посредством нажатия кнопки управления «Меню» Вы попадете в главное меню. Там, при помощи кнопок управления (вверх/вниз), Вы выбираете подменю «Процесс сварки» и входите в него, нажав на кнопку CTAPT (START).

#### 5.6.1 Комиссионный номер/номер стройплощадки

Посредством нажатия кнопки управления «Меню» Вы попадете в подменю «Процесс сварки». Там находится субменю «Комиссионный номер/номер стройплощадки». При помощи кнопок управления в этом меню вы можете включить или отключить работу с номерами стройплощадок. После включения/активации субменю «Комиссионный номер/номер стройплощадки», на дисплее в его исходном состоянии, где предлагается ввести штрих-код фитинга для сварки "→ КОД", в верхней строчке появится комиссионный номер/номер стройплощадки "#######################.

#### 5.6.2 Паспорт сварщика

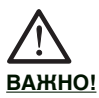

Меню «Паспорт сварщика» активируется только (и при этом становится визуально доступно для Вас) если, при включенном меню <u>«Документация»</u>, впервые был считан паспорт сварщика. Паспорта сварщиков могут быть заказаны на фирме ФРИАТЭК АО. При первичном вводе/считывании паспорта сварщика все сварки, которые затем имели место, сохраняются под кодом этого паспорта сварщика. Посредством ввода другого паспорта сварщика Ваша модель FRIAMAT® переключается соответствующим образом на другой код паспорта сварщика.

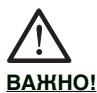

После считывания штрих-кода паспорта сварщика, Вы автоматически попадаете в подменю "ID-даннае" (см. так же гл. 5.10.1). Посредством этого, нажимая голубые клавиши направления (вверх/вниз), Вы получаете информацию, какие установки Вашего аппарата FRIAMAT<sup>®</sup> в настоящий момент активированы. Путем нажатия клавиши СТОП, Вы можете покинуть данное меню.

ВАЖНО!

С помощью паспорта сваршика Ваша модель FRIAMAT<sup>®</sup> может быть заблокирована для защиты от некомпетентного применения. После повторного введения актуального паспорта сваршика поступает запрос «Заблокировать прибор?» Посредством нажатия соответствующей кнопки управления Вы можете это осуществить или прервать процесс. Ваша модель FRIAMAT® будет автоматически заблокирована, если код паспорта сварщика введен и осуществляется смена даты, это значит, Ваша модель FRIAMAT® на следующее утро будет заблокирована. В обоих случаях (ручная или автоматическая блокировка) на дисплее появляется указание «Ввести код сварщика». Посредством введения кода из паспорта сварщика ваша модель FRIAMAT® снова деблокируется.

#### 5.6.3 Инфотекст

Посредством нажатия клавиши управления "Меню", Вы попадете в подменю "Процесс сварки" и через него в подменю "Инфотекст". Если Вы активируете/включите это меню, то в протокол каждого процесса сварки Вы можете ввести дополнительную текстовую информацию.

#### 5.6.4 Текст-примечание 1

Посредством нажатия клавиши управления "Меню", Вы попадете в подменю "Процесс сварки" и через него в подменю "Примечание 1". Если Вы активируете/включите это меню, то в протокол каждого процесса сварки Вы можете ввести дополнительную текстовую информацию.

# 5.6.5 Текст-примечание 2

Посредством нажатия клавиши управления "Меню", Вы попадете в подменю "Процесс сварки" и через него в подменю "Примечание 2". Если Вы активируете/включите это меню, то в протокол каждого процесса сварки Вы можете ввести дополнительную текстовую информацию.

# 5.6.6 Монтажник-сварщик

Посредством нажатия клавиши управления "Меню", Вы попадете в подменю "Процесс сварки" и через него в подменю "Монтажник-сварщик". Если Вы активируете/включите это меню, то в протокол каждого процесса сварки Вы можете ввести дополнительную текстовую информацию.

#### 5.6.7 Обратное отслеживание (Traceability)

Посредством нажатия клавиши управления "Меню", через подменю «Процесс сварки», Вы попадете в субменю «Обратное отслеживание/ Traceability». При помощи соответствующих кнопок управления, Вы можете Ваш аппарат FRIAMAT® prime включить для считывания, обработки и запоминания данных штрих-кода Traceability. Кроме этого, после включения этой функции, активируются подменю " Номер трубы" и "Длина трубы".

# 5.6.8 Номер трубы

Посредством нажатия клавиши управления "Меню", Вы попадете в подменю "Процесс сварки" и через него в подменю "Номер трубы". Если Вы активируете/включите это меню, то Вы можете каждому процессу сварки, свариваемым трубам присвоить индивидуальный номер.

# 5.6.9 Длина трубы

Посредством нажатия клавиши управления "Меню", Вы попадете в подменю "Процесс сварки" и через него в подменю "Длина трубы". Если Вы активируете/включите это подменю, то Вы можете каждому процессу сварки, ввести длины свариваемых труб.

# 5.6.10 GPS-данные

Посредством нажатия клавиши управления "Меню", Вы попадете в подменю "Процесс сварки" и через него в подменю "GPS-Данные". Если Вы активируете/включите это подменю, то Вы можете каждому процессу сварки, ввести координаты/положение Ваших фитингов/стыков. Для определения GPS-Данных, Вам требуется соответствующая аппаратура.

# 5.6.11 Номер стыка

Посредством кнопки управления «Меню» Вы попадете в меню «Процесс сварки». Там находится субменю «Номер стыка». При помощи соответствующих кнопок управления в этом меню Вы можете включить или отключить ввод номеров стыков.

# 5.6.12 Прибор для снятия оксидного слоя

Посредством нажатия клавиши управления "Меню", Вы попадете в подменю "Процесс сварки" и через него в подменю "Прибор для снятия оксидного слоя". Если Вы активируете/включите это подменю, то Вы можете каждому процессу сварки, ввести данные применяемого приспособления для снятия оксидного слоя (напр., номер приспособления), которым проводилась подготовка сварочного процесса (например, FWSG). Для этого, приспособление для снятия оксидного слоя должно иметь соответствующий штрих-код.

#### 5.7 Меню «Данные»

жно

Меню «Данные» активируется только (и при этом становится визуально доступно для Bac), если включена документация и произведена запись первого набора данных, т.е. сварен первый стык.

# 5.7.1 Передача данных

Посредством кнопки управления «Меню» Вы попадаете в меню «Данные». Там находится субменю «Передача данных». Различные возможности считывания, передачи, сохранения данных из Вашего FRIAMAT<sup>®</sup> prime, описаны в последующих главах.

#### 5.7.1.1 ПК/НОУТБУК/портативный компьютер

Посредством кнопки управления «Меню» Вы попадаете в меню «Данные». Там, в субменю «Передача данных», находится возможность выбора «ПК/ ноутбук». Этим выбором вы должны воспользоваться, если вы подключили ПК/ ноутбук к параллельному интерфейсу и хотите перенести Ваши данные непосредственно на ПК/ ноутбук (ПК/ ноутбук должен быть оснащен программным обеспечением FRIATRACE 5.3 - как минимум версии IV; см. также главу 8.1).

# 5.7.1.2 Блок памяти Memory-Box

Посредством кнопки управления «Меню» Вы попадаете в меню «Данные». Там, в субменю «Передача данных», находится возможность выбора «Блок памяти». Данный путь Вы должны выбрать, если подключите блок памяти (см. также главу 8.1) к параллельному интерфейсу, и захотите осуществить передачу данных.

# 5.7.1.3 Карта памяти (Memory-Card)

Посредством кнопки управления «Меню» Вы можете попасть в меню «Данные». Там, в субменю «Передача данных», находится возможность выбора «Карта памяти (Memory-Card)». Данный путь Вы должны выбрать, если подключите Вашу карту памяти (см. также главу 8.1) к соответствующему разъему в аппарате FRIAMAT<sup>®</sup> prime и захотите осуществить передачу данных (см. также главу 5.11.1.5).

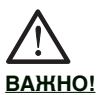

Фирма ФРИАТЭК АО не дает гарантий при применении РС-карт (стандарта РСМСІА). Наша карта памяти рассчитана специально для применения в «жестких» условиях.

# 5.7.1.4 Memory-Stick («флэшка»)

Посредством кнопки управления «Меню» Вы можете попасть в меню «Данные». Там, в субменю «Передача данных», находится возможность выбора «флэш - память» (Memory-Stick). Данный путь Вы должны выбрать, если подключите Вашу «флэшку» (см. также главу 8.1) к соответствующему USB - разъему в аппарате FRIAMAT<sup>®</sup> prime и захотите осуществить передачу данных

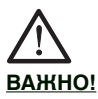

Фирма FRIATEC не дает никакой гарантии при применении имеющихся в торговой сети USB-sticks («флэшка»). Применяйте внешнюю память типа FRIATEC Memory-Stick.

# 5.7.2 Печать данных

Посредством кнопки управления «Меню» Вы попадете в меню «Данные». Там находится подменю «Печать». Данный путь Вы должны выбрать, если подключите Ваш принтер к соответствующему USB – разъему или к параллельному интерфейсу в аппарате FRIAMAT<sup>®</sup> prime и захотите распечатать данные на бумаге.

# 5.7.3 Передача данных в формате PDF

Посредством кнопки управления «Меню» Вы попадете в меню «Данные». Там находится подменю «PDF». Выбор подменю "PDF " означает, что Ваши данные будут перенесены на подключенный носитель информации в виде PDF - файла. Файл в формате PDF будет записан на внешний носитель информации (см. следующие главы 5.7.3.1 и 5.7.3.2) в каталог с названием: F+№ сварочного аппарата (например FR 07 67 123): **F0767123**.

Цифровые имена файлов образуются из актуальной даты и двухзначного увеличивающегося числа, напр. 2-й файл/ протокол (02), скопирован 04.09.2007 (070904): 07090402.PDF. PDF - файлы могут быть позже распечатаны на компьютере/Laptop с использованием соответствующей программы (например, Acrobat Reader®).

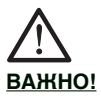

#### Перенос данных в PDF – формате на Memory-Вох не представляется возможным.

# 5.7.3.1 Memory-Card

Посредством кнопки управления «Меню» Вы попадете в меню «Данные». Там находится подменю «PDF». В подменю "PDF "можно сделать выбор внешнего носителя информации, куда Ваши данные в виде PDF - файла будут записаны.

Выбираете «Карта памяти (Memory-Card)», если Вы файл с данными в формате PDF хотите записать на данном носителе и Ваша карта памяти (см. также главу 8.1) уже находится в соответствующем разъеме Вашего аппарата FRIAMAT<sup>®</sup> prime.

#### 5.7.3.2 Memory-Stick

Посредством кнопки управления «Меню» Вы попадете в меню «Данные». Там находится подменю «PDF». В подменю «PDF»можно сделать выбор внешнего носителя информации, куда Ваши данные в виде PDF - файла будут записаны.

Выбираете «флэш - память» (Memory-Stick), если Вы файл с данными в формате PDF хотите записать на данном носителе и Ваша «флэшка» (см. также главу 8.1) уже находится в соответствующем USB - разъеме Вашего аппарата FRIAMAT<sup>®</sup> prime.

#### 5.7.4 Удаление данных

Посредством клавиши управления «Меню» Вы попадете в меню «Данные». Там находится субменю «Стереть». При помощи соответствующей кнопки управления в этом меню Вы сможете удалить Ваши данные.

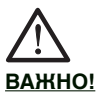

Если Вы удалили данные, то они для Вас безвозвратно утеряны. Благодаря наличию в приборе функции Back-Up (возврата) уполномоченный персонал сервисной станции фирмы ФРИАТЭК АО имеет возможность восстановить удаленные данные. Обращайтесь в Вашу местную станцию сервисного обслуживания (см. главу 8.2).

#### 5.8 Меню «Информация»

Посредством кнопки управления «Меню» Вы попадете в меню «Инфо/Информация». Здесь Вы сможете получить важную информацию о Вашем FRIAMAT<sup>®</sup> prime: номер прибора, версия программного обеспечения и следующий срок технического обслуживания. Вы всегда должны располагать этой информацией, если, в случае возникновения вопросов или проблемном случае, Вы обращаетесь на уполномоченную станцию сервисного обслуживания фирмы ФРИАТЭК АО.

#### 5.9 Меню "Форматирование"

Правилом является: для переноса данных применяется внешняя память типа FRIATEC Memory-Stick («флэшка»). Внешняя память типа FRIATEC Memory-Stick может быть поставлена фирмой FRIATEC.

Если Вы использовали FRIATEC Memory-Stick не с аппаратом FRIAMAT® prime и, поэтому, установили другой формат или Вы все же приобрели в торговой сети USB - Stick, то, пожалуйста, имейте в виду, что память должна форматироваться с FAT 12 или FAT 16. Если память USB - Stick будет отформатирована с FAT 32 или используется USB - Stick (Master Boot Record), то это вызовет у аппарата FRIAMAT® сообщение об ошибке "ОШИБКА 91".

Форматирование на FAT 12 или FAT 16 можно провести посредством подменю "Форматирование". Нажав клавишу управления "Меню", Вы попадете в главное меню. При помощи клавиш направления (вверх/вниз), Вы двигаетесь к подменю «Форматирование» и, посредством нажатия клавиши СТАРТ, входите в него. После выбора пункта меню "MEMORY STICK", следует опрос "Вы уверены?", прежде чем начнется форматирование.

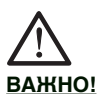

Пожалуйста, учтите, что при форматировании будут утеряны все данные на внешней памяти типа Memory-Stick!

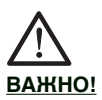

Фирма FRIATEC не дает никаких гарантий при применении USB- Stick из торговой сети. Применяйте FRIATEC Memory-Stick.

- 5.10 Опции (параметры) при сварке
- 5.10.1 ID-Данные (идентификационные данные)

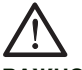

# ВАЖНО!

#### Опция «ID-Данные» активируется только (и при этом становится визуально доступно для Вас), если функция документации включена.

При включенной функции документации в основном изображении (исходное изображение на дисплее, см. также главу 5.2) на заставке кнопок управления появляется функция «ID-Данные». Под этим понятием скрываются данные, которые Вы можете присваивать непосредственно предстоящей сварке: номер стройплощадки, паспорт сварщика, текущий номер и номер стыка. Эта дополнительная информация будет описана в последующих главах.

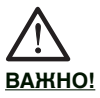

Ввод номеров стройплощадок и номеров стыков возможен только при условии, если включена функция документации и включена функция «Ввод комиссионных номеров/ввод номеров стройплощадок» (см. главу 5.6.1) или «Ввод номеров стыков» (см. главу 5.6.11).

#### 5.10.1.1 Комиссионный номер/номер стройплощадки

Посредством нажатия клавиши управления "Меню", Вы попадаете в главное меню и через него в подменю «ID-Данные». Посредством нажатия клавиши CTAPT, на дисплее в верхней строчке появится "Номер стройплощадки/ комиссионный номер", а при первом входеномер "################################ мигает. Оперируя клавишами направления, Вы можете ввести номер стройплощадки. Нажав кнопку CTAPT, Вы запоминаете данный номер, а нажав кнопку СТОП, Вы покидаете данное подменю.

Если Вы ввели один или несколько номеров стройплощадок, то находясь в подменю "Номер стройплощадки/комиссионный номер". нажав кнопку СТАРТ и применяя кнопки направления (вверх/вниз), Вы можете, при необходимости, изменить последний введенный номер («ИЗМЕНИТЬ»), либо ввести новый комиссионный номер («НОВЫЙ»), либо («ВЫБОР») выбрать из двадцати последних введенных комиссионных номеров нужный. Ввод, сохранение в памяти и выход из подменю происходит так, как описано выше

#### 5.10.1.2 Паспорт сварщика

При нажатии кнопки управления «ID-данные» в главном окне появляется сообщение о том, работают ли сейчас с паспортом сварщика и кто сейчас отвечает за работу (если паспорт сварщика не был считан, то в этом поле ничего не появляется). Изменение имени сварщика в ручную, через клавиатуру, невозможно; это значит, что при желании изменить сварщика, отвечающего за качество работ, Вам необходим соответствующий новый паспорт сварщика (см. главу 5.6.2).

# 5.10.1.3 Порядковый номер

При нажатии кнопки управления «ID-данные» в главном окне появляется текущий номер совершенных Вами сварок. Этот номер автоматически присваивается сварочным аппаратом и не подлежат изменению. Как правило, текущий номер соотносится с соответствующим активированным номером стройплощадки; SUPERVISOR – ИНСПЕКТОР (см. главу 5.11) имеет возможность задавать другие соответствия (см. главу 5.11.2.5).

#### 5.10.1.4 Номер стыка

При нажатии кнопки управления «ID-Данные» в главном окне (сектор дисплея 3, смотри также главу 5.2) появляется возможность присвоить сварке определенный Вами номер («Номер стыка»). Если одновременно активирован ввод номеров стройплощадок, при помощи клавиш направления Вы должны двигаться вниз от комиссионного номера (черный фон) к номеру стыка (на черном фоне). Посредством нажатия соответствующей кнопки управления Вы можете ввести номер стыка («ÄNDERN – ИЗМЕНИТЬ»). Выбор значка происходит посредством клавиш направления. Кнопкой управления «SPEICHERN - ЗАПОМНИТЬ» необходимо подтвердить Ваш ввод. Т.к. в этом главном окне - соответственно, если активировано, возможен также ввод данных или информации о комиссионном номере, паспорте сварщика и текущем номере стыка, необходимо выходить из главного окна посредством нажатия кнопки управления «О.К.», если Вы больше ничего не хотите изменить.

#### 5.10.1.5 GPS-данные 1-3

Посредством нажатия клавиши управления "Меню", Вы попадете в подменю «ІD-Данные». Посредством нажатия клавиши СТАРТ, кнопок направления (вверх/вниз), Вы попадете на сообщение, где Вы можете ввести координаты глобального позиционирования для процесса сварки, т.е. стыка (GPS 1, GPS 2 и GPS 3). Выбор буквенно-цифровой информации происходит кнопками направления (вверх/вниз). Нажав кнопку СТАРТ, Вы запоминаете данные, а нажав кнопку СТОП, Вы покидаете данное подменю. Для определения GPS-данных, Вам необходим соответствующий прибор.

#### 5.10.2 Штрих-код Traceability (код обратного отслеживания)/ номер трубы/длина трубы

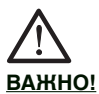

Возможность ввода штрих-кода Traceability (код обратного отслеживания) существует только при условии, что включена функция документации и функция «Traceability» и/или «Номер трубы» и/или «Длина трубы» (см. также главу 5.6.7).

Ввод штрих-кода Traceability активируется посредством ввода штрих-кода сварки свариваемого фитинга. В главном окне появляется запрос на ввод штрих-кода Traceability фитинга. Если Вы его ввели (подтверждение ввода отображается как галочка в соответствующем квадратике). то далее следует запрос на ввод штрих кода Traceability детали 1 смонтированного стыка. Если Вы активировали ввод номера трубы и/или длины трубы, это также будет отображено, и они могут быть соответственно введены. После произведенного ввода производится запрос на ввод штрих-кода Traceability детали 2 стыка. Ввод номера трубы и/или длины трубы производится аналогично описанному выше процессу. В последующем Вы увидите вопрос системы «Труба обработана?», указывающий еще раз на неотвратимую необходимость снятия оксидного слоя с труб и правильности монтажа. При помощи выбора опции «ДАЛЬШЕ», Вы соответственно положительно ответили на поставленный вопрос (т.е. трубы обработаны и стык смонтирован в соответствии с требованиями) и попадете в стартовый модус. При нажатии кнопки START, сварка будет начата.

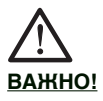

Ввод данных обратного отслеживания автоматизирован, это значит, что после произведенного ввода на дисплее отображается следующий шаг вплоть до начала сварки. При желании/необходимости прервать этот автоматизм (например, при необходимости проверки введенных данных), двигайтесь при помощи кнопок управления «ДАЛЕЕ» или «НАЗАД» между единичными индикациями «Фитинг» / «Деталь 1» / «Деталь 2» / «Труба обработана» / «Старт». При помощи кнопок направления Вы можете передвигаться внутри единичных индикаций.

#### 5.10.3 Инфотекст, текст-примечание 1, примечание 2, монтажник-сварщик

В процессе ввода данных для старта сварки, появляются (в зависимости от того, что у Вас активировано) надписи на дисплее «ИНФО-ТЕКСТ», «ПРИМЕЧАНИЕ 1», «ПРИМЕЧАНИЕ 2» и/или «МОНТАЖНИК-СВАРЩИК». Посредством нажатия кнопки МЕНЮ и кнопками направления (вверх/вниз) для выбора буквенно-цифровой информации, Вы можете ввести дополнительную текстовую информацию. <u>В начале</u>, строчки для ввода пусты, т.е. нет предыдущего текста, введенного на этом месте. Кнопкой СТАРТ Вы запоминаете введенный текст и, повторным нажатием кнопки СТАРТ, Вы продолжаете алгоритм подготовки сварочного процесса.

ВАЖНО!

Для каждой сварки дополнительный текст должен вводиться заново, т.к. иначе в протоколе текст не появляется. Если сразу после ввода штрих-кода сварки нажать кнопку СТАРТ, то данный процесс сварки стыка в протоколе не будет сопровождаться дополнительным текстом.

# 5.10.4 Аварийный ввод

В процессе ввода информации перед началом сварки на одной из кнопок управления появляется надпись «NOTEINGABE – Аварийный ввод». Путем нажатия данной кнопки, Вы попадаете в единичное поле. в которое Вы можете ввести цифровую последовательность соответствующего штих-кода. Появляется надпись «код»: и цифровая последовательность последнего введенного вручную штрих-кода (при первичном использовании, цифры не отображены). Цифры для ввода необходимо считать со штрих-кода свариваемого фитинга. При помощи опции «NEU – НОВЫЙ» последний введенный штрих-код удаляется, и Вы можете ввести новую цифровую последовательность. При помощи «Ändern – ИЗМЕНИТЬ» Вы можете выбрать последнюю введенную цифровую последовательность и соответствующим образом изменить ее. После осуществленного ввода (при помощи клавиш направления) или выбора Вы должны, посредством нажатия соответствующих кнопок управления, либо «СОХРАНИТЬ - SPEICHERN» или прервать («Abbruch») ввод.

#### 5.10.5 Прибор для снятия оксидного слоя

В процессе ввода данных, в рамках подготовки и проведения сварочного процесса, появляется, если Вами активировано (см. главу 5.6.12), после вопроса "ТРУБА ОБРАБОТАНА?", запрос "Приор для снятия оксид. слоя : → CODE". Если Ваше приспособление (например, FWSG), которым Вы снимали оксидный слой, имеет соответствующий штрих-код, то Вы можете считать его и, тем самым, данные будут отражены в протоколе сварок.

# 5.11 SUPERVISOR/ ИНСПЕКТОР

Так называемый SUPERVISOR (в переводе на русский «ИНСПЕКТОР») может при наличии специального паспорта (SUPERVISOR – паспорт) производить специальные настройки на аппарате FRIAMAT<sup>®</sup> prime, изменять которые должно только определенное лицо (имеющее на то полномочия) по причине их влияния на параметры и функциональность прибора. ИНСПЕКТОР/ SUPERVISOR должен хорошо знать функции прибора, а также хорошо знать содержание ниже описанных глав и их влияние на работу.

Благодаря своим возможностям настройки, ИНСПЕКТОР может сконфигурировать FRIAMAT® prime в соответствии с требованиями на стройплощадке. Таким образом, по желанию/ требованию могут быть проведены настройки функциональности прибора, как на простом уровне (например, сварка без документации), так и на очень сложном (с документацией, функцией обратного отслеживания, нумерацией стыков, номерами труб, указанием длины труб и т.д.)

Существенным различием в возможностях настройки, которые имеет пользователь на стройплощадке (см. главу 5.5 – 5.10), является возможность ИНСПЕКТОРА не только предпринять настройки, но также их блокировать, это значит, что пользователь на стройплощадке не сможет изменить заданные настройки и процессы.

# ВАЖНО!

Заблокированные ИНСПЕКТОРом настройки и меню более не показываются в меню прибора пользователю на стройплощадке (например, если документация включена и одновременно заблокирована для доступа пользователя, то меню «Документация» исчезает из списка меню).

ИНСПЕКТОР имеет доступ к меню ИНСПЕКТОР/ SUPERVISOR посредством ввода штрих-кода из паспорта SUPERVISOR (этот паспорт поставляется у FRIAMAT® prime серийно). При считывании данного паспорта появляется запрос о так называемый PIN-коде. Заводомизготовителем PIN-код задается как «0000», но у ИНСПЕКТОРа есть возможность ввести свою комбинацию цифр PIN-кода (см. также главу 5.11.4).

# 5.11.1 Основные установки

# 5.11.1.1 Документация

Посредством выбора меню «Основные установки», Вы попадете в субменю «Документация». С помощью соответствующих кнопок управления в этом меню Вы можете включить и отключить документация, а также заблокировать произведенную настройку от доступа пользователей.

# 5.11.1.2 Время

Посредством выбора «Основные установки» Вы попадете в субменю «Время». С помощью соответствующих кнопок управления Вы можете таким образом произвести настройки, что пользователь не сможет изменять время.

# 5.11.1.3 Дата

Посредством выбора «Основные установки» Вы попадете в субменю «Дата». С помощью соответствующих кнопок управления Вы можете таким образом произвести настройки, что пользователь не сможет изменять дату.

#### 5.11.1.4 Безопасность данных

Посредством выбора «Основные установки» Вы попадете в субменю «Безопасность данных». С помощью соответствующих кнопок управления Вы можете ограничить функцию удаления посредством блокировки функции удаления пользователем (данные не смогут быть удалены), либо обеспечить пользователю возможность, после распечатки или передачи данных с прибора на другие носители, удалять их.

# 5.11.1.5 Карта памяти/Memory Card

Посредством выбора «Основные установки» Вы попадете в субменю «Карта памяти». С помощью кнопок управления Вы можете таким образом произвести такие настройки на FRIAMAT<sup>®</sup> prime, что карта памяти будет использоваться как основное запоминающее устройство (оперативная память). Посредством этого ёмкость памяти Вашего FRIAMAT<sup>®</sup> prime расширится приблизительно от 500 до 30.000 сварок.

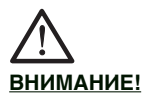

Если карта памяти используется как оперативная память, то она должна постоянно находиться в соответствующем разъеме в аппарате FRIAMAT<sup>®</sup> prime. При необходимости вынуть карту памяти (с целью считывания на компьютере), а работа FRIAMAT<sup>®</sup> prime не должна прерываться, Вам необходима вторая карта памяти, которая может находиться в этих рабочих промежутках в FRIAMAT<sup>®</sup> prime. <u>При такой</u> настройке работа без подключенной карты памяти невозможна!

Если Вы не используете данную настройку, то карту памяти Вы можете использовать для обеспечения сохранности или передачи данных (например, перенести при помощи одной карты памяти данные из всех Ваших аппаратов FRIAMAT<sup>®</sup> prime), В этом случае карта памяти не подключена постоянно к FRIAMAT<sup>®</sup> prime, а подключается только для фактической передачи данных (см. также главу 5.7.1.3). В этом случае ёмкость памяти Вашего FRIAMAT<sup>®</sup> prime ограничена примерно 500 сварками.

#### 5.11.1.6 Дата повторной поверки

Посредством выбора «Основные установки» Вы попадете в субменю «Дата поверки». При помощи соответствующих кнопок управления, Вы можете либо деактивировать предупреждение «Превышение даты повторной поверки» (не рекомендуется, см. главу 6.2), либо настроить прибор таким образом, что в случае превышения «даты повторной поверки» прибор не будет функционировать. Кроме того, при проведении такой настройки, у Вас есть возможность отложить «Блокировку» при превышении срока повторной поверки, установив при этом период времени от 0 до 99 дней, на протяжении которого прибор будет работать после превышения срока поверки. При превышении срока повторной поверки, эта настройка отображается пользователю на дисплее (гаечный ключ с указание количества дней, на протяжении которых прибор будет еще работать).

# 5.11.1.7 Режим ввода

Посредством выбора «Основные установки» Вы попадете в субменю «Режим». При помощи соответствующих кнопок управления Вы можете произвести настройку различных интернациональных форматов даты и времени, а также единиц измерения температуры.

# 5.11.1.8 Язык

Посредством выбора «Основные установки» Вы попадете в субменю «Язык». При помощи соответствующих кнопок управления Вы можете задать желаемый язык, т.е. пользователь/ сварщик не сможет произвести настройку другого языка.

# 5.11.1.9 Аварийный ввод

Посредством выбора «Основные установки» Вы попадете в субменю «Аварийный ввод». При помощи соответствующих кнопок управления Вы можете заблокировать возможность вводить цифровую последовательность штрих-кода вручную (не рекомендуется, т.к. в случае дефектного штрих-кода сварки невозможно будет продолжить работу).

# 5.11.1.10 Индикация энергозатрат

Посредством выбора «Основные установки» Вы попадете в субменю «Индикация энергии». При помощи соответствующих кнопок Вы можете установить индикацию потребленной энергии для совершаемой сварки (или не устанавливать).

# 5.11.1.11 Громкость сигнала

Посредством выбора «Основные установки» Вы попадете в субменю «Громкость». При помощи соответствующих кнопок управления Вы можете задать громкость тонального сигнала (включение/ выключение; громко/тихо), а также заблокировать выбранную Вами настройку от доступа пользователя.

# 5.11.2 Процесс сварки

#### 5.11.2.1 Traceability/Обратное отслеживание

Посредством выбора «Процесс сварки» Вы попадете в субменю «Traceability». При помощи соответствующих кнопок управления Вы можете включить возможность ввода штрих-кода Traceability, включить или отключить нумерацию труб и их длину, а также заблокировать выбранную Вами настройку от доступа пользователя.

# 5.11.2.2 Комиссионный номер/Номер стройплощадки

Посредством выбора «Процесс сварки» Вы попадете в субменю «Комиссионный номер». При помощи соответствующих кнопок управления Вы можете включить или отключить работу с комиссионными номерами. Кроме того (если Вы включили работу с комиссионными номерами), Вы можете дополнительно задать необходимость ввода комиссионного номера после каждого включения прибора и/или перед каждой сваркой. Также Вы можете заблокировать выбранную Вами настройку от доступа пользователя.

# 5.11.2.3 Инфотекст

Посредством выбора «Процесс сварки» Вы попадете в субменю «Инфотекст». При помощи соответствующих кнопок управления Вы можете включить или отключить возможность ввода, по выбору, до четырех различных режимов ввода текста («Инфотекст», «Примечание 1», «Примечание 2», «Производитель работ»), а также заблокировать выбранную настройку от доступа пользователя.

# 5.11.2.4 Номер стыка

Посредством выбора «Процесс сварки» Вы попадете в субменю «Номер стыка». При помощи соответствующих кнопок управления вы можете включить или отключить возможность ввода номера стыков, а также заблокировать выбранную настройку от доступа пользователя.

# 5.11.2.5 Текущий номер

Посредством выбора «Процесс сварки» Вы попадете в субменю «Текущий номер». При

помощи соответствующих кнопок управления Вы можете привести текущий номер (который всегда задается прибором) в соответствие с комиссионным номером (отсчет текущего номера сварки для каждой стройплощадки начинается с «1»), либо произвести настройку текущего номера сварок по порядку, вне зависимости от номеров стройплощадок.

# 5.11.2.6 Паспорт сварщика

Посредством выбора «Процесс сварки» Вы попадете в субменю «Паспорт сваршика». При помощи соответствующих кнопок управления Вы можете включить или выключить режим работы с паспортом сварщика. Кроме того, (если Вы включили режим работы с паспортом сварщика), существует возможность деактивации заданной производителем настройки, а именно необходимости ввода паспорта сварщика после смены даты (т.е. при активном режиме прибор блокируется на следующий день, пока не будет произведен ввод паспорта сварщика). Дополнительно Вы можете задать функцию необходимости ввода паспорта сварщика после каждого включения прибора и/или перед каждой сваркой. Кроме того, Вы можете заблокировать выбранную Вами настройку от вмешательства пользователя.

#### 5.11.2.7 Показание «Труба обработана»

Посредством выбора «Процесс сварки» Вы попадете в субменю «Индикация «труба обработана»». При помощи соответствующих кнопок управления Вы можете включить или отключить индикацию этого предупреждения, которая имеет место перед началом сварки (отключение не рекомендуется).

#### 5.11.3 Заводские настройки

В меню «Заводские настройки» Вы можете аннулировать все настройки, которые были произведены Вами и/или пользователем; это значит, что после этого FRIAMAT<sup>®</sup> prime будет иметь снова конфигурацию, которая была изначально задана после изготовления фирмой ФРИАТЭК АО.

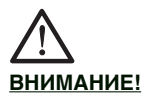

# Если Вы нажмете «О.К.», все Ваши настройки и введенный текст будут утеряны.

# 5.11.4 PIN-код

В меню «PIN» существует возможность изменить заданную производителем комбинацию цифр «0000» для входа в меню ИНСПЕКТОРа. Мы рекомендуем держать эту комбинацию в тайне и обеспечить недоступность паспорта ИНСПЕКТОРа для третьих лиц. Только в этом случае существует гарантия, что заданная Вами конфигурация не будет изменена.

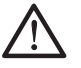

# ВНИМАНИЕ!

Рекомендуется хранить в тайне выбранную Вами цифровую комбинацию, либо записать ее в недоступном для других месте (на случай, если Вы забудете Вашу цифровую комбинацию). В случае однозначной утери цифровой комбинации, пожалуйста, обращайтесь на нашу сервисную горячую линию +49 (0) 621 486 1533.

#### 5.11.5 Показать (Сопротивление)

В меню «Показать» Вы можете установить, нужно ли выводить на дисплей значение действительно измеренного сопротивления фитинга. После вывода на дисплей значения сопротивления, необходимо нажать кнопку START для продолжения и начала процесса сварки.

6 Гарантии / техническое обслуживание/ вывод из эксплуатации

#### 6.1 Гарантии

Срок гарантии для сварочного аппарата FRIAMAT® составляет 24 месяца.

# 6.2 Техническое обслуживание и поддержание в рабочем состоянии

В соответствии с DVS 2208 часть 1 или BGV АЗ «Электрические установки и технологическое оборудование» необходимо проводить повторную поверку переносного технологического оборудования минимум один раз в год (см. список уполномоченных сервисных станций технического обслуживания, гл. 8.2). При поверке необходимо представить все адаптеры подключения.

| ЧТО?                                                                                     | КОГДА?           | KTO?                                                                       |
|------------------------------------------------------------------------------------------|------------------|----------------------------------------------------------------------------|
| Чистка считы-<br>вающего каран-<br>даша и кон-<br>троль на нали-<br>чие повре-<br>ждений | ежедневно        | Обслуживаю-<br>щий персонал                                                |
| Проверка<br>функ-ций                                                                     | Каждую<br>неделю | Обслуживаю-<br>щий персонал                                                |
| Чистка<br>контактов                                                                      | Каждую<br>неделю | Обслуживаю-<br>щий персонал                                                |
| Техническое<br>обслуживание<br>производите-<br>лем                                       | Каждый<br>год    | Уполномочен-<br>ная станция<br>сервисного<br>обслуживания<br>(см. гл. 8.2) |

6.3

Вывод из эксплуатации

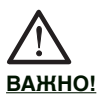

Сварочные аппараты типа FRIAMAT® содержат различные детали, которые требуют при списании/утилизации профессионального подхода. Подробнее об этом для Вашей модели FRIAMAT® Вы можете узнать на заводе или на уполномоченной станции сервисного обслуживания.

# 7 Неисправности при эксплуатации

#### 7.1 Ошибки при считывании штрихкода

Если считывание штрих-кода не подтверждается звуковым сигналом, необходимо проверить считывающий карандаш на загрязнение либо повреждение. В случае повреждения считывающего устройства, существует возможность провести сварку в режиме аварийного ввода (смотри главу 5.10.4).

#### 7.2 Прерывание процесса сварки

В случае прерывания сварки, например, по причине того, что во время сварки была прервана подача рабочего напряжения, сварка может быть проведена повторно после устранения причины неполадки и полного охлаждения фитинга до температуры окружающей среды (зависит от производителя; учитывать указания по обработке каждого производителя фитинга).

#### 7.3 Сообщения об ошибках/ предупреждения / информация

В случае возникновения неполадок во время сварки, на дисплее Вашей модели FRIAMAT® появляется соответствующие сообщения о неполадке.

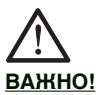

В случае появления сообщений об ошибках/ неполадках либо предостережение на аппарате FRIAMAT®, которые не описаны ниже и которые нельзя выяснить либо устранить на основании текста-описания о неполадке на дисплее, пожалуйста, обращайтесь на нашу сервисную горячую линию +49 (0) 621 486 1533.

# Сообщение о неполадках

| Nº | Текст на<br>дисплее                                  | Значение/<br>причины                                                                         | Устранение                                                                                                    |
|----|------------------------------------------------------|----------------------------------------------------------------------------------------------|----------------------------------------------------------------------------------------------------|
| 02 | Температура<br>за пределом<br>допустимой             | Температу-<br>ра окружаю-<br>щей среды<br>за предела-<br>ми допусти-<br>мого диапа-<br>зона. | По возмож-<br>ности накрыть<br>палаткой                                                                                             |
| 03 | Сопротивле-<br>ние за преде-<br>лом допусти-<br>мого | Электри-<br>ческое соп-<br>ротивление<br>спирали<br>фитинга за<br>пределом<br>допустимой     | Проверить<br>контакт, уда-<br>лить возмож-<br>ное загрязне-<br>ние контактов,<br>в случае нео-<br>бходимости<br>заменить<br>фитинг. |
| 04 | Короткое<br>замыкание<br>спирали<br>фитинга          | Короткое<br>замыкание<br>в цепи спи-<br>рали фи-<br>тинга.                                   | Заменить<br>фитинг, отпра-<br>вить на испы-<br>тание.                                                                               |
| 05 | Прерывание<br>цепи фитинга                           | Прерывание<br>протекания<br>тока.                                                            | Проверить<br>подключение<br>штекеров к<br>фитингу, если<br>ОК, заменить<br>фитинг и<br>отправить на<br>испытание.                   |
| 06 | Напряжение<br>за пределом<br>допустимого             | Недопусти-<br>мое откло-<br>нение<br>напряжения<br>сварки                                    | Известить<br>уполномочен-<br>ную станцию<br>сервисного<br>соблуживания.                                                             |

# Дальнейшие сообщения об ошибках:

| Nº | Текст на<br>дисплее                                               | Значение/<br>причины                                                                                                    | Устранение                                                                                                    |
|----|-------------------------------------------------------------------|----------------------------------------------------------------------------------------------------|----------------------------------------------------------------------------------------------------|
| 08 | Рабочее<br>напряжение<br>за пределами<br>допустимого<br>диапазона | Рабочее<br>напряжение<br>во время<br>сварки за<br>пределами<br>допустимого<br>диапазона.                                                      | Удлинитель<br>слишком длин-<br>ный или слиш-<br>ком малое<br>поперечное<br>сечение. Про-<br>верить напря-<br>жение и усло-<br>вия подклю-<br>чения генера-<br>тора. |
| 09 | Частота за<br>пределами<br>допустимого<br>диапазона               | Частота во<br>время<br>сварки за<br>пределами<br>допустимого<br>диапазона                                                                     | Проверить<br>частоту<br>выходного<br>напряжения<br>генератора                                                                                                    |
| 13 | Исчезнове-<br>ние питаю-<br>щего напря-<br>жения                  | Сбой питаю-<br>щего напря-<br>жения<br>(например,<br>прекраще-<br>ние подачи<br>тока во вре-<br>мя сварки),<br>либо оно<br>слишком<br>низкое. | Проверить<br>условия<br>подключения.                                                                                                    |
| 15 | Превышение<br>потребляе-<br>моймощности                           | Потребление<br>мощности<br>фитингом<br>превышает<br>мощность<br>FRIAMAT®а.                                                                    | Обратиться<br>на горячую<br>сервисную<br>линию<br>FRIATEC:<br>+49 (0) 621<br>486 1533                                                                               |
| 23 | Ошибки<br>генератора                                              | Генератор<br>не предназ-<br>начен для<br>сварки.                                                                                              | Обратиться<br>на горячую<br>сервисную<br>линию<br>FRIATEC:<br>+49 (0) 621<br>486 1533                                                                               |

#### Иные сообщения о неполадках:

| xxy' | Системный | Обратиться  |
|------|-----------|-------------|
|      | сбой      | на горячую  |
|      |           | сервисную   |
|      |           | линию       |
|      |           | FRIATEC:    |
|      |           | +49 (0) 621 |
|      |           | 486 1533    |

\*: Сообщения о неполадках с номерами, которые не представлены в вышеуказанной таблице.

# Предупреждения/Информация:

| Текст на дисплее                                                      | Указание/устранение                                                                                                    |
|-----------------------------------------------------------------------|----------------------------------------------------------------------------------------------------|
| Внимание:<br>двойная сварка                                           | В случае необходимости<br>двойной сварки фитинга,<br>после первой сварки ште-<br>кера сварочного аппарата<br>должны быть удалены из<br>гнезд фитинга, необходимо<br>произвести охлаждение<br>фитинга (см. указания по<br>обработке производителя<br>фитинга). |
| Пожалуйста,<br>сначала введите<br>штрих-код сварки                    | Только для prime:<br>Появляется в случае,<br>если сначала, по ошибке,<br>был введен штрих-код<br>Traceability фитинга.                                                                                                    |
| Пожалуйста,<br>введите действи-<br>тельный штрих-<br>код Traceability | Только для prime:<br>Появляется в случае,<br>если по ошибке был<br>введен штрих-код сварки<br>фитинга.                                                                                                    |
| Пожалуйста,<br>введите действи-<br>тельный паспорт<br>сварщика        | Только для prime:<br>Появляется в случае,<br>если необходимо ввести<br>паспорт сварщика (напри-<br>мер, если прибор заблоки-<br>рован) и/или если был<br>введен другой (неверный)<br>штрих-код.                                                               |

# Предупреждения/Информация:

| Текст на дисплее                                                   | Указание/устранение                                                                                                    |
|--------------------------------------------------------------------|----------------------------------------------------------------------------------------------------|
| Пожалуйста,<br>введите действи-<br>тельный комис-<br>сионный номер | Только для prime:<br>Появляется, если необхо-<br>димо ввести комиссионный<br>номер (например, если<br>прибор настроен на ввод<br>данных перед каждой<br>сваркой) и/или произошел<br>неполный ввод либо был<br>введен другой (неверный)<br>штрих-код. |
| Принтер не готов                                                   | Только для prime:<br>Перепроверить, верно ли<br>подключено выводное<br>устройство (ПК/ноутбук с<br>FRIATRACE IV, блок памяти,<br>карта памяти, принтер).                                                                                             |
| Дефектный<br>/неверный<br>штрих-код                                | Использовать новый<br>штрих-код подобного<br>фитинга либо исправить<br>вручную введенный код.                                                                                                    |
| Прибор забло-<br>кирован                                           | Только для prime:<br>В случае истечения срока<br>повторной поверки<br>(см. главу 5.11.1.6).                                                                                                    |
| Прибор охладить                                                    | Защитная функция, пре-<br>дотвращающая перегрев<br>прибора. Отключить при-<br>бор и дать остыть до<br>исчезновения после вклю-<br>чения предостерегающего<br>сообщения.                                                                              |
| Прекращение<br>сварки                                              | Сварка прекращена посредством нажатия кнопки СТОП.                                                                                                    |
| Конец сварки                                                       | Сварка проведена.                                                                                                    |
| напряжение V;<br>частотаHz                                         | Только для basic:<br>подрегулировать генератор<br>и подтвердить кнопкой<br>СТОП.                                                                                                    |

# Предупреждения/Информация:

| Текст на дисплее | Указание/устранение        |
|------------------|----------------------------|
| Память пуста     | Только для prime:          |
|                  | При пустой памяти невоз-   |
|                  | можна печать данных.       |
| Память           | Только для prime:          |
| заполнена        | Отпечатать итоговые прото- |
|                  | колы.                      |
| Срок поверки     | Известить уполномоченную   |
| превышен         | станцию сервисного обслу-  |
|                  | живания и отдать на по-    |
|                  | верку.                     |

# 8 Приложение

#### 8.1 Рекомендуемое вспомогательное оборудование

- Карта памяти для сохранения и передачи протокола сварки, а также протокола сварки в формате PDF (только FRIAMAT<sup>®</sup> prime)
- Memory-Stick («флэшка») для сохранения и передачи протокола сварки, а также протокола сварки в формате PDF (только FRIAMAT<sup>®</sup> prime)
- Станция карты памяти для передачи данных с карты памяти на ПК (только FRIAMAT<sup>®</sup> prime)
- Блок памяти для передачи протокола сварки (только FRIAMAT® prime)
- SUPERVISOR-паспорт для индивидуальной настройки функций меню (только FRIAMAT® prime)
- ПО FRIATRACE IV для электронной обработки протокола сварки (только FRIAMAT® prime)
- паспорт сварщика (только FRIAMAT® prime)
- инфракрасный дистанционный пульт управления (только FRIAMAT<sup>®</sup> prime)
- Паспорт удаленного старта

8.2 Уполномоченные станции сервисного обслуживания

#### FRIATEC AG

Предприятие Маннхайм Штайнцойгштрассе D-68229 Маннхайм Тел.: 0621 / 486-2336 Факс: 0621 / 486-2030

#### FRIATEC AG

Предприятие Виттенберг Вальдштрассе D-06886 Виттенберг Тел.: 0 34 91 / 61 53 22 Факс: 0 34 91 / 61 53 44

#### Axel Jüicher GmbH

Ханенштрассе 19 D-28309 Бремен Тел.: 04 21 / 45 87 8-0 Факс: 04 21 / 45 87 8-11

#### Hansen & Reinders GmbH & Co. KG

Мандершайдтштрассе 48 D-45141 Ессен Тел.: 02 01 / 89 10 90 Факс: 02 01 / 89 10 936

#### Friedrich Rütz

Райнбекер Реддер 102 D-21031 Гамбург Тел.: 0 40 / 7 39 21 60 Факс: 0 40 / 7 30 40 41

#### Bohnenschäfer

Вестбергер Вег 86а D-59065 Хамм Тел.: 0 23 81 / 87 10 315 Факс: 0 23 81 / 87 10 319

#### K-S Kirsch Швайстехник

Ретцер Штрассе 12 D-31515 Вунсторф Тел.: 0 50 31 / 90 96 24 Факс: 0 50 31 / 7 72 37

# DIWA Schweisstechnik GmbH

Хайделбергер Штрассе 11 D-01189 Дрезден Тел.: 03 51 / 43 00 98 16 Факс: 03 51 / 43 00 98 17

# Meyer Elektronic GmbH

Эльмендорфер Штрассе 9-10 A D-26160 Бад Цвишенан Тел.: 04 40 3 / 97 15-0 Факс: 04 40 3 / 97 15 17

Информацию о станциях сервисного обслуживания по всему миру Вы можете получить, позвонив на нашу сервисную горячую линию +49 (0) 621 486 1533.

#### 8.3 Актуализация этого руководства по обслуживанию

Данная техническая информация постоянно обновляется. Дата последней ревизии стоит на данной инструкции. Последнюю редакцию документа Вы найдете в интернете на сайте www. friatools.de. Там, следуя навигационному меню, находится субменю "Downloads". Вы сможете прочитать, скопировать, а также распечатать последнюю обновленную версию руководства по обслуживанию (в формате PDF).

Также, мы охотно ее Вам вышлем.

Акционерное общество FRIATEC Отдел Технические пластмассы Почтовый ящик 71 02 61 68222 Маннхайм Телефон: +49 621 4861705 Телефакс: +49 621 479196 Интернет: www.friatec.de E-mail: info-frialen@friatec.de

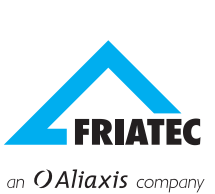